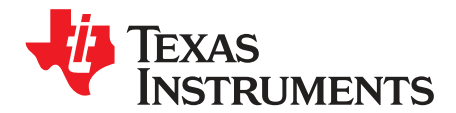

# ADS7066EVM-PDK Evaluation Module

The ADS7066 Evaluation Module (EVM) Performance Demonstration Kit (PDK) allows users to evaluate the functionality of Texas Instruments' ADS7066 16-bit, eight-channel programmable successive approximation register (SAR) analog-to-digital converter (ADC). The ADS7066 device showcases eight inputs, each configurable to an analog input, digital output, or digital input. The device supports an internal reference as well as operation with an external reference. This user's guide describes both the hardware platform showcasing the ADS7066 device and the graphical user interface (GUI) software used to configure the various modes of operation of this device. It includes complete circuit descriptions, schematic diagrams, and a bill of materials. The EVM-PDK eases the evaluation of the ADS7066 device with hardware, software, and computer connectivity through the universal serial bus (USB) interface.

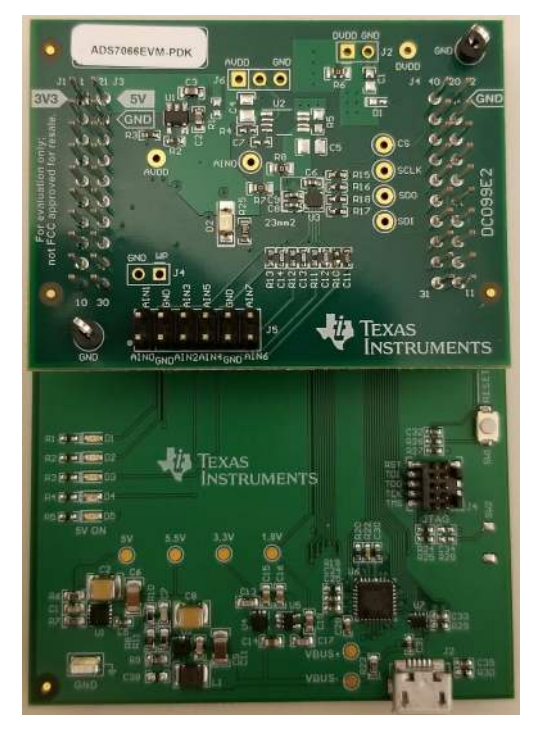

Figure 1. ADS7066EVM-PDK Assembled

The following related documents are available through the Texas Instruments website at www.ti.com.

| Device   | Literature Number |
|----------|-------------------|
| ADS7066  | SBAS928           |
| REF6025  | SBOS708B          |
| OPA325   | SBOS637D          |
| TPS78001 | SBVS083E          |

## Table 1. Related Documentation

#### Contents

| 1 | Introduction                                                    | 3  |
|---|-----------------------------------------------------------------|----|
| 2 | ADS7066EVM Overview                                             | 4  |
| 3 | ADS7066 EVM Initial Setup                                       | 6  |
| 4 | Input Signal-Conditioning Block on the ADS7066EVM               | 19 |
| 5 | Bill of Materials, Printed Circuit Board Layout, and Schematics | 20 |

## List of Figures

| 1  | ADS7066EVM-PDK Assembled                                       | 1   |
|----|----------------------------------------------------------------|-----|
| 2  | Channel 1 to Channel 6 Hardware Block Diagram                  | 3   |
| 3  | ADS7066 EVM Board                                              | 4   |
| 4  | ADS7066EVM Lined up With PAMBoard (Left View)                  | 6   |
| 5  | Browser Extension and TI Cloud Agent Installation              | 7   |
| 6  | Hardware Connected Successfully to GUI                         | 7   |
| 7  | ADS7066 GUI Landing Page                                       | 8   |
| 8  | ADS7066 Device Configuration Tab Displaying Mode Configuration | . 9 |
| 9  | Digital Input or Output Configurations                         | 10  |
| 10 | Averaging Page                                                 | 11  |
| 11 | CRC Function Polynomial                                        | 11  |
| 12 | ADS7066 Data Capture Tab                                       | 12  |
| 13 | Analog IP Data Capture Tab Options                             | 13  |
| 14 | Time Domain Display                                            | 14  |
| 15 | FFT Display                                                    | 15  |
| 16 | Histogram Graph Display                                        | 16  |
| 17 | Digital Input Page Display                                     | 17  |
| 18 | ADS7066 Register Map Page                                      | 18  |
| 19 | Channel 0 Input Signal Conditioning Block                      | 19  |
| 20 | ADS7066 EVM PCB Top Layer                                      | 21  |
| 21 | ADS7066 EVM PCB Ground Layer                                   | 21  |
| 22 | ADS7066 EVM PCB Power Plane Layer                              | 21  |
| 23 | ADS7066 EVM PCB Bottom Layer                                   | 21  |
| 24 | ADS7066 EVM Schematic Diagram                                  | 22  |
|    |                                                                |     |

#### List of Tables

| 1 | Related Documentation | 1  |
|---|-----------------------|----|
| 2 | Channel Connections   | 5  |
| 3 | Bill of Materials     | 20 |

## Trademarks

2

Chrome is a trademark of Google. Firefox is a trademark of Mozilla. All other trademarks are the property of their respective owners.

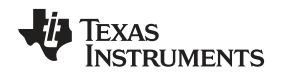

## 1 Introduction

The ADS7066 EVM is a fully-assembled evaluation platform designed to highlight the ADS7066 features and various modes of operation that make this device suitable for ultra-low-power, small-size sensor monitor applications.

The accompanying Precision ADC Motherboard (PAMBoard) development kit is used as a USB-to-PC GUI communication bridge. This kit also serves as an example implementation of a master microcontroller (MCU) to communicate with the ADS7066 device through a serial-peripheral interface (SPI).

**NOTE:** The ADS7066 EVM requires an external master controller to evaluate the ADS7066 device.

The PAMBoard is controlled by commands received from the ADS7066 GUI, and returns data to the GUI for display and analysis. If the PAMBoard is not used, the EVM plug-in module format allows for an alternative external host to communicate with the ADS7066 by easily connecting through a pin header.

The ADS7066 device incorporates all required circuitry and components with the following features:

- ADS7066 small WCSP footprint, eight-channel ADC
- Analog input driving a circuit available on channel 0
- · Onboard reference, REF6025, to provide low-noise 2.5-V voltage and set the full scale range
- External power-supply connection available to provide DVDD power supply instead of the USB power
- Adjustable linear regulator, TPS78001, to generate stable output voltage to AVDD from the 5-V USB power from the PAMBoard
- · SPI for communication and configuration of modes

Figure 2 shows the ADS7066EVM architecture, identifying the key components and blocks previously listed.

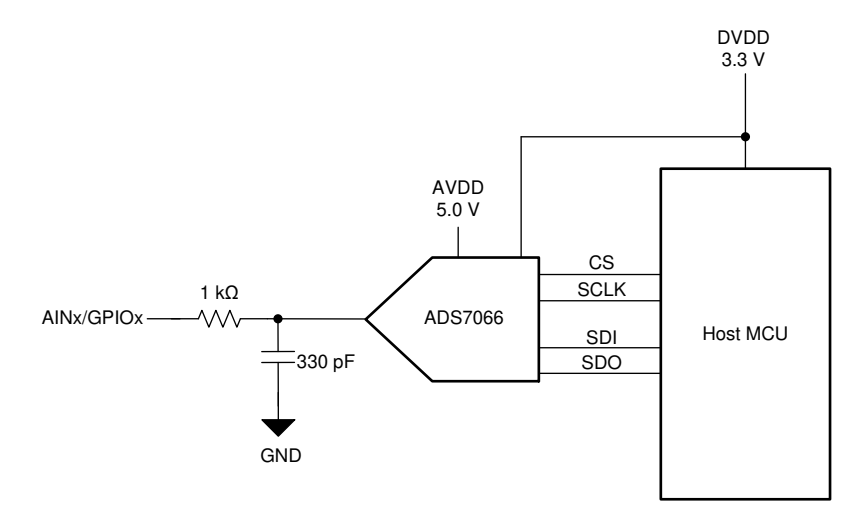

Figure 2. Channel 1 to Channel 6 Hardware Block Diagram

3

Introduction

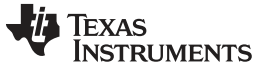

## 2 ADS7066EVM Overview

This section describes various onboard components that are used to interface the analog input, generalpurpose inputs/outputs (GPIOs), digital interface, and provide power supply to the ADS7066 device. Figure 3 shows an ADS7066 board overview.

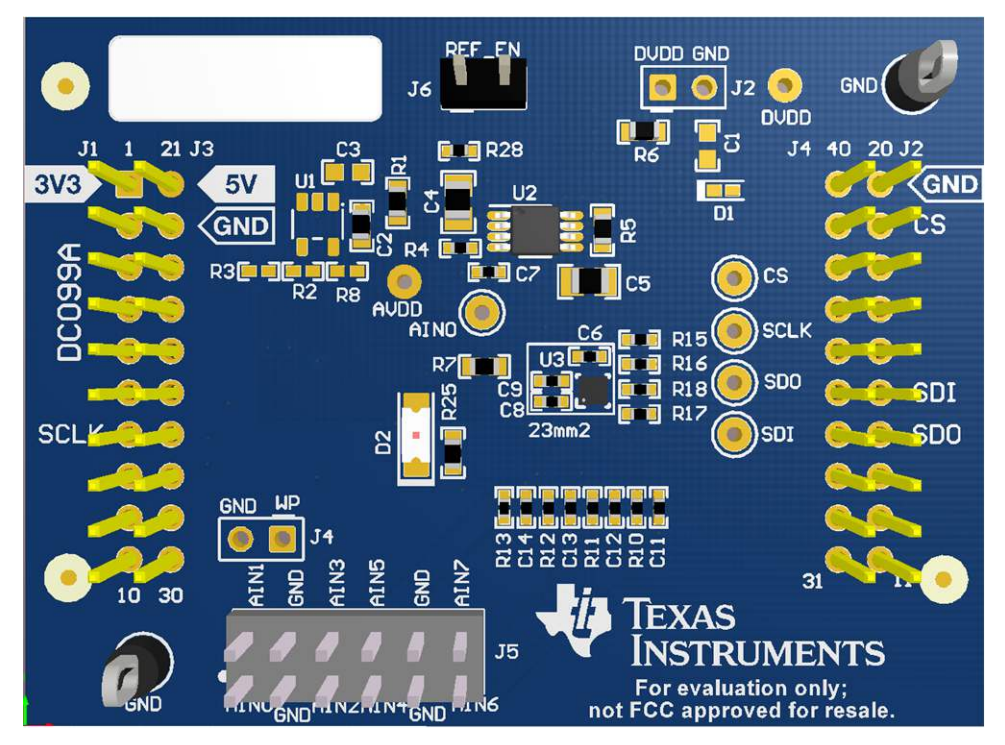

Figure 3. ADS7066 EVM Board

## 2.1 Connector for Channels

The ADS7066 device is designed for easy interface to an external, analog single-ended source, or to GPIOs through a 100-mil header. Connector J5 provides a connection to the device channels. Table 2 lists the channel connections. The ADS7066 channel AIN0 has a buffered operational amplifier, TLV9061, to drive the analog input. This is further explained in Section 4. Channels AIN1 through AIN6 have a resistor and capacitor filter circuit to condition the analog input, as Figure 2 shows. Channel 7 is hardware-configured to demonstrate GPIO functionality. GPIO7 has a resistor and light-emitting diode (LED) to visibly demonstrate and monitor digital output channel state.

| J5 Connector Pin              | Description                                                |
|-------------------------------|------------------------------------------------------------|
| J5:1                          | Single-ended analog input with buffer                      |
| J5:2                          | Single-ended analog input or GPIO for channel 1 of the ADC |
| J5:5                          | Single-ended analog input or GPIO for channel 2 of the ADC |
| J5:6                          | Single-ended analog input or GPIO for channel 3 of the ADC |
| J5:7                          | Single-ended analog input or GPIO for channel 4 of the ADC |
| J5:8                          | Single-ended analog input or GPIO for channel 5 of the ADC |
| J5:11                         | Single-ended analog input or GPIO for channel 6 of the ADC |
| J5:12                         | LED GPO for channel 7 of the ADC                           |
| J5:3 and J5:4; J5:9 and J5:10 | EVM ground                                                 |

| Table 2 | 2. Channel | Connections |
|---------|------------|-------------|
|---------|------------|-------------|

# 2.2 Digital Interface

As noted in Section 1, the ADS7066 interfaces with the PAMBoard, which in turn communicates with the computer over the USB. The two devices on the EVM that communicate over SPI are the ADS7066 ADC (U3) and the electrically erasable programmable read-only memory (EEPROM) (U4). The EEPROM is preprogrammed with the information required to configure and initialize the ADS7066 platform. Once the hardware is initialized, the EEPROM is no longer used.

# 2.3 ADS7066 PAMBoard Interface

The ADS7066 supports the digital SPI and functional modes as detailed in the *ADS7066 Small, 8-Channel, 16-Bit SAR ADC With GPIOs Data Sheet.* The PAMBoard is capable of operating at a 3.3-V logic level and is directly connected to the digital I/O lines of the ADC.

## 2.4 Power Supplies

The device supports a wide range of operation on its analog supply. The AVDD can operate from 3 V to 5.5 V. The DVDD operates from 1.65 V to 5.5 V, independent of the AVDD supply. A voltage regulator available on the PAMBoard is used to supply 5V to AVDD, the DVDD is also provided by the PAMBoard at 3.3V. There is an unpopulated option to use a low-dropout (LDO) regulator, for the TPS78001 for AVDD. There is an onboard option to use an external power supply for DVDD through J2.

# 3 ADS7066 EVM Initial Setup

The instructions to set up the ADS7066 for evaluation follow:

## 3.1 EVM Plug-In Hardware Setup Instructions

The EVM and PAMboard come packaged separately. For correct functionality, the boards need to be installed properly.

To install the EVM to the PAMboard, stack the ADS7066EVM-PDK board on the PAMBoard. Make sure the 20-pin connector (J1, J3) on the ADS7066 is mapped to left connector on the PAMBoard, and the EVM connector (J4, J2) is mapped to right connector on the PAMBoard. The silk screen on the ADS7066 must match with the PAMBoard. Figure 4 shows the correct installation. The board headers must be flush. Make sure the USB is not plugged in during this installation.

Connect the PAMBoard micro USB data port to an available USB port on the PC.

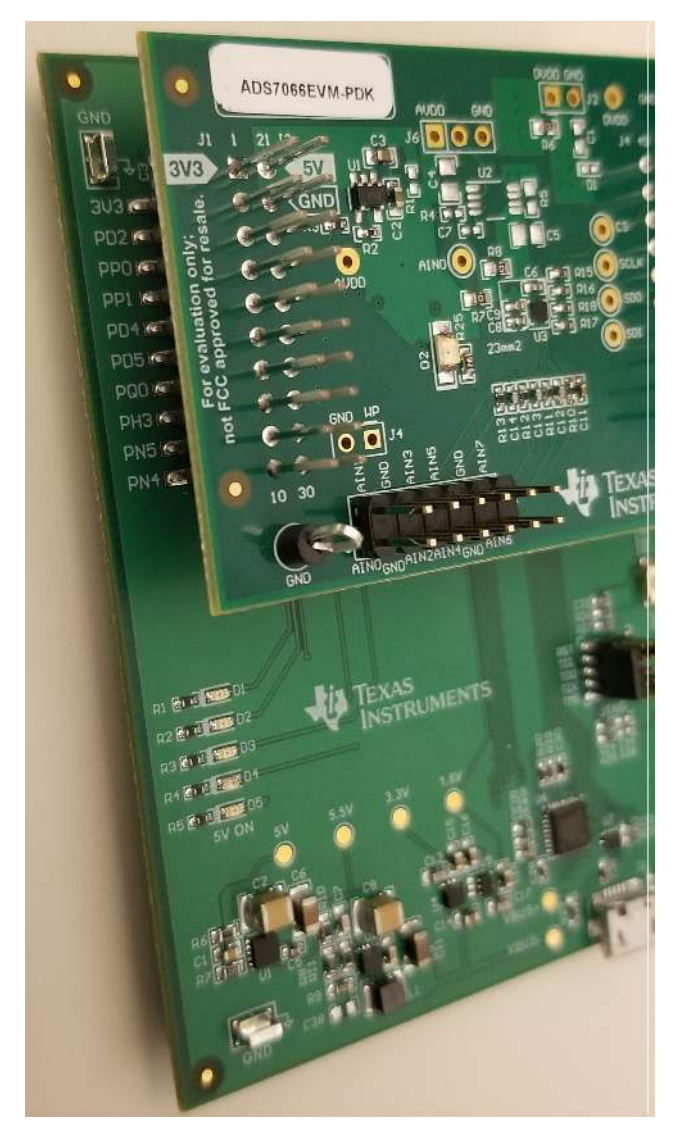

Figure 4. ADS7066EVM Lined up With PAMBoard (Left View)

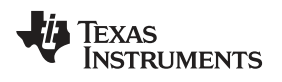

# 3.2 The ADS7066 GUI Online and TI Cloud Agent Application Installation

The following steps describe the ADS7066 GUI software installation:

- 1. Plug in the included micro USB to USB cable to the PAMBoard and a USB port on the computer, respectively.
- 2. On the ADS7066EVM-PDK landing page, the software is available through a web-based GUI. Connecting to the GUI may require login to a user account for access.
- 3. First-time users may be prompted to download and install the browser extension for Firefox<sup>™</sup> or Chrome<sup>™</sup> and the TI Cloud Agent Application as Figure 5 shows. Do so if need be, this is a one time download.
- 4. Refresh the GUI, if need be, and the GUI should connect to the hardware. A green signal will be displayed, and at the left bottom, *Hardware Connected* shows.

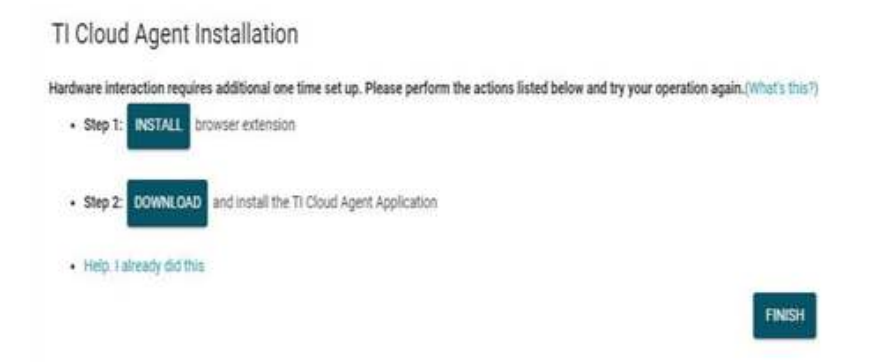

Figure 5. Browser Extension and TI Cloud Agent Installation

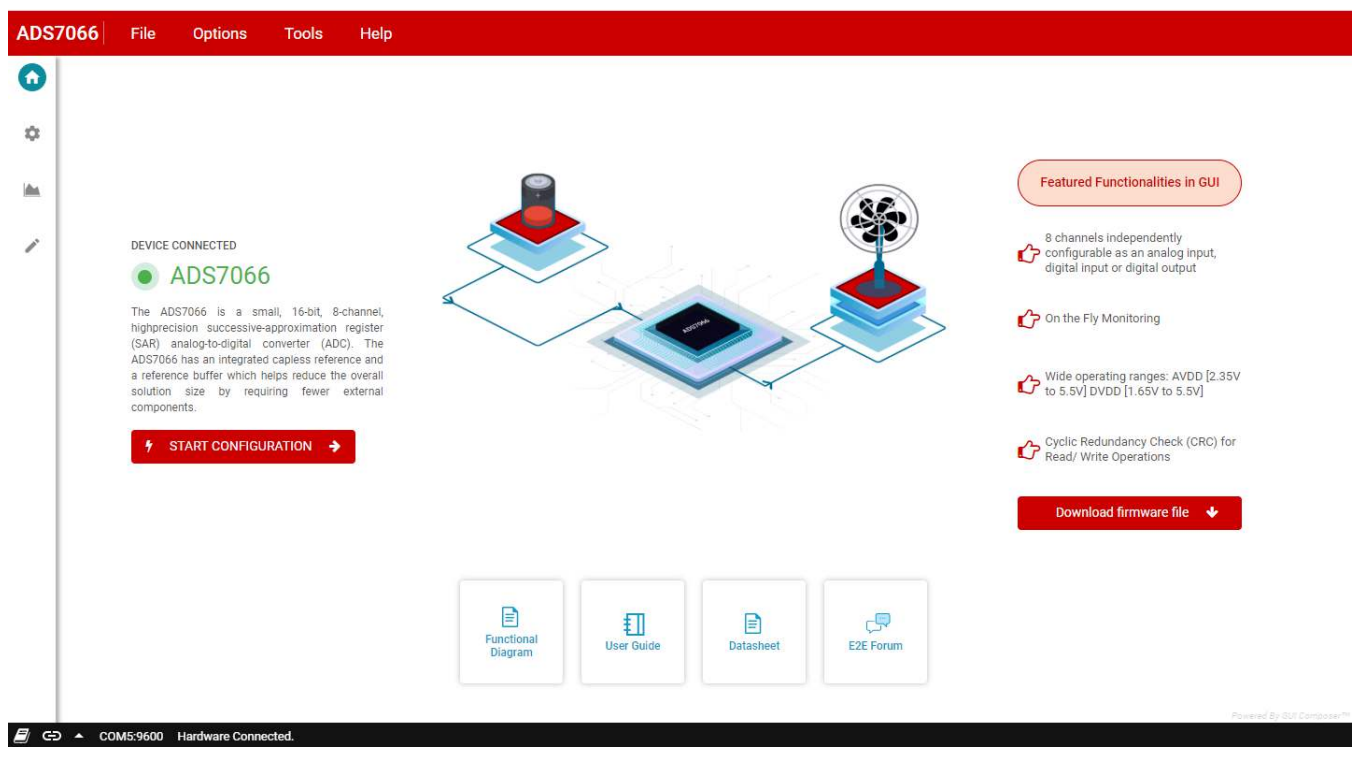

Figure 6. Hardware Connected Successfully to GUI

3.3

# ADS7066 GUI Description

### 3.3.1 GUI Description

Figure 7 shows the GUI landing. This page provides a high-level overview of the ADS7066 device. The left corner (highlighted by the green rectangle) shows the tabs to navigate through the GUI: home, function configurations, data capture, and register map. When the ADS7066 is stacked on the PAMBoard and connected to the PC via the micro USB cable, the GUI detects the EVM module by reading the onboard EEPROM. When detected and connected, the GUI indicates this status as *Connected*. At the bottom left corner of the GUI, there is an option to connect and disconnect the hardware from the GUI.

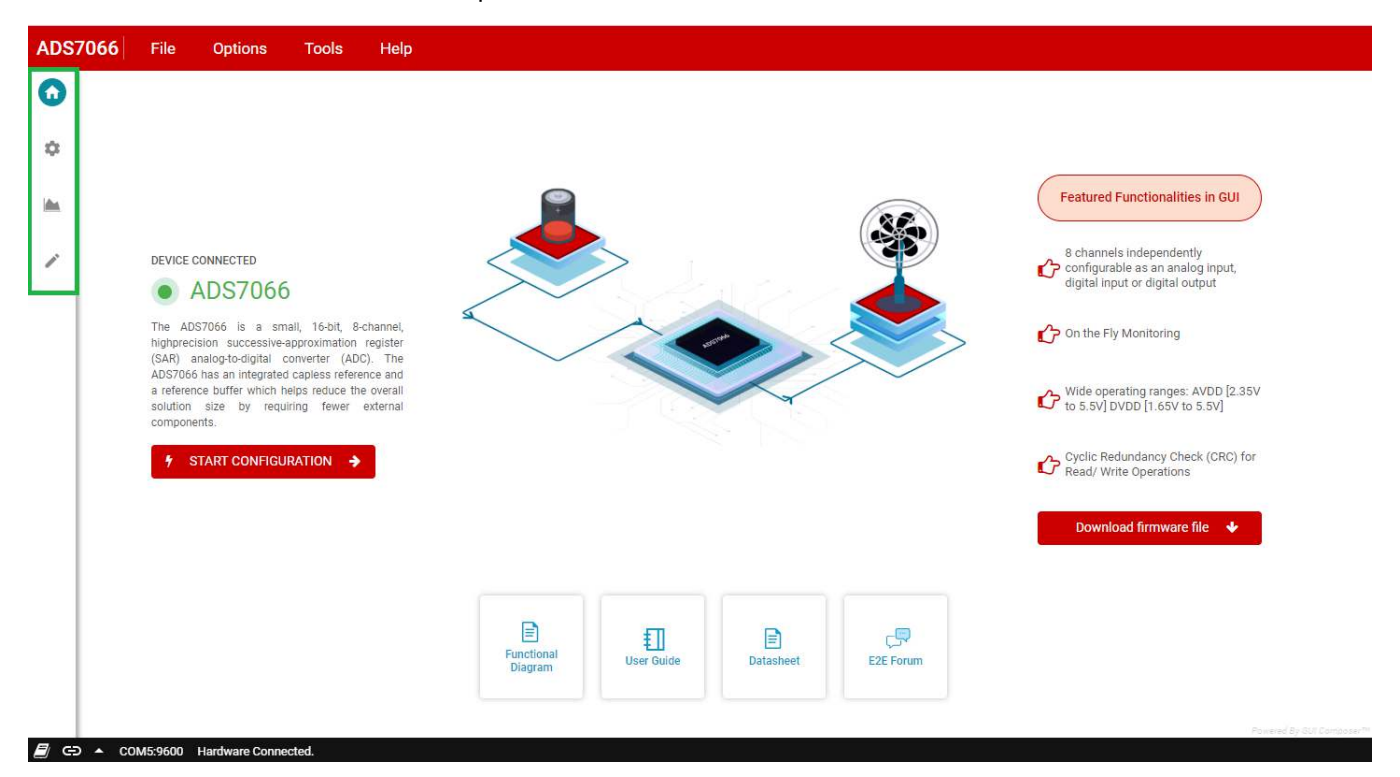

Figure 7. ADS7066 GUI Landing Page

#### 3.3.2 Functional Configuration Tab

As Figure 8 shows, the ADS7066 device configuration tab has two sections. The left-most section lists the multiple functions the user can configure. These options enable the user to navigate through the various functions of the ADS7066 in a structure and clear manner. The main section displays the configuration options for each function.

The Device Configurations available are: Mode Configuration, Channel Selection, Averager, and Cyclic Redundancy Check (CRC)

## 3.3.2.1 Mode Configuration

The ADS7066 can operate in three sampling modes. The mode configuration tab (Figure 8) allows the user to select the device mode of operation.

The ADS7066 device has the following sampling modes:

- Manual Mode: Allows the external host processor to directly request and control when data is sampled. The host provides SPI frames to control conversions and the captured data are returned over the SPI bus after each conversion.
- **Auto-Sequence Mode:** The host can configure the device to scan through the enabled analog input channels. The host must provide continuous clocks (SCLK) to the device to scan through the channels and to read the data from the device. The MUX automatically switches through the predetermined channel sequence, and the data conversion results are sent through the data bus.
- On-the-Fly Mode: The first 5 bits of SDI select the first channel to be sampled before the CS rising
  edge. There is no latency between channel selection and ADC output data since the ADC samples the
  next channel on the rising edge of CS.

The device powers up in manual mode and can be configured into any of the functional modes by writing the configuration registers for the desired mode.

| 37066 File Options Tools DEVICE CONFIGURATION                                  | i Help                                                                                                    |                                                                                                    |
|--------------------------------------------------------------------------------|----------------------------------------------------------------------------------------------------|----------------------------------------------------------------------------------------------------|
| MODE CONFIGURATION<br>CHANNEL BELEGTION<br>AVERAGER<br>CYCLIC REDURDANCY CHECK | <section-header></section-header>                                                                                                    | Internal Oscillator Timing Control  Them services is analised the device prevenues the conversion signal through an internal accillator  O 05C_SEL+0  Conversion  Conversion |
|                                                                                | On-the-Fly<br>The analog input channel is selected using the<br>segue Honor the ADD unput the new selection<br>between shared selection and the ADD unput<br>data. | NEXT >>                                                                                                    |

Figure 8. ADS7066 Device Configuration Tab Displaying Mode Configuration

q

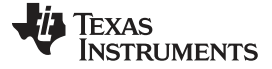

#### 3.3.2.2 Channel Selection

The channel selection configuration option allows the user to configure each of the 8 channels. The default configuration is analog input, but through the drop-down options, each channel can be configured as a digital input or output. If using Auto Sequence mode, individual channels can be selected to be included in the sequence, by checking *Select for Auto-Seq*. The EVM hardware has channel 7 hardwired as a digital output with an LED connected to channel 7 to visually display a high or low digital output state.

To configure for a digital pin, change the *Pin-Config* drop down and select Digital. A second drop down option will appear in line with the channel, *I/O Config*. This drop down option allows to select Input or Output functionality. If output functionality is selected, as shown for channel 7 in Figure 9, configuration options will appear in line with the channel. User will be able to select the *Pin Value* as high or low, and the *Pin Type* as open drain or push pull. The EVM has an LED connected to channel 7 to display this functionality; changing the *Pin Value* on channel 7 will turn on or off the LED (D2)

Through this document, as an example, channel 0 to 5 will be selected as analog inputs, channel 6 as a digital input, and channel 7 as a digital output.

| ADS         | 7066 File Options                                       | Tools Help                                                                                                   |        |
|-------------|---------------------------------------------------------|----------------------------------------------------------------------------------------------------|--------|
| ń           | DEVICE CONFIGURATION                                    |                                                                                                    |        |
| 0           | MODE CONFIGURATION                                      | RESET ALL CHANNELS                                                                                           |        |
| 3kt         | CHANNEL SELECTION                                       | CH-0 AND Pin-Config: Analog Input • Select for Auto-Seq ③                                                    |        |
| 1           | AVERAGER                                                | CH-1 AN1 Pie-Config. Analog Input • Select for Auto-Seq ③                                                    |        |
|             | CYCLIC REDUNDANCY CHECK                                 | CH-2 Ant2 Pin-Config: Analog Input  Gelect for Auto-Seq                                                      |        |
|             |                                                         | CH-3 AIN3 Pie-Config: Analog Input       Select for Auto-Seq.                                                |        |
|             |                                                         | CH-4 AIN4 Pin-Config: Analog Input                                                                           |        |
|             |                                                         | CH-5 Anus Pin-Config. Analog Input       Select for Auto-Seq.                                                |        |
|             |                                                         | CH-6 ANO Pin-Config. Analog Input • Select for Auto-Seq ③                                                    |        |
|             |                                                         | CH-7 GPO7 Pin-Config: Digital • NO-Config: Output • O Pin take: (a) 0 O 1 Pin type: (a) Open Dain O Past Put |        |
|             |                                                         |                                                                                                    |        |
|             |                                                         |                                                                                                    |        |
|             |                                                         |                                                                                                    |        |
|             |                                                         |                                                                                                    |        |
| <b>R</b> 65 | Write to GPIO_CFG field con COM4:9600 Nardwara Connecta | ex PREVIOUS 1                                                                                                | EXT >> |

Figure 9. Digital Input or Output Configurations

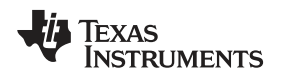

ADS7066 EVM Initial Setup

#### www.ti.com

## 3.3.2.3 Averaging Function

Within the averaging function page, as Figure 10 shows, the oversampling ratio can be selected through the drop-down option. The oversampling ratio applies to all analog input channels enabled.

| DS7066 File Options     | Tools Help                                                                                                    |
|-------------------------|----------------------------------------------------------------------------------------------------|
| DEVICE CONFIGURATION    |                                                                                                    |
| MODE CONFIGURATION      | AVERAGER                                                                                                    |
| CHANNEL SELECTION       | The over sampling factor is common to all analog input channels. The output data is 16-bit length format. Only the first conversion, for the selected analog input channel, needs to be initiated; remaining conversions are generated internally. To enable the averaging function, program the Over sampling Rate. |
| CYCLIC REDUNDANCY CHECK | Over Sampling Rate                                                                                                    |
|                         |                                                                                                    |
|                         |                                                                                                    |
|                         |                                                                                                    |
|                         | << PREMOUS NEXT >>                                                                                                    |
|                         |                                                                                                    |

Figure 10. Averaging Page

## 3.3.2.4 Cyclic Redundancy Check (CRC)

The ADS7066 device supports CRC to check the integrity of data transfer. When CRC is enabled, an 8-bit output is appended to the end of the data transfer. The polynomial is calculated on the CRC-8-ATM as shown in the page.

| ADS7 | 066 File Options        | Tools Help                                                                                                    |
|------|-------------------------|----------------------------------------------------------------------------------------------------|
| ń    | DEVICE CONFIGURATION    |                                                                                                    |
| 0    | MODE CONFIGURATION      | CYCLIC REDUNDANCY CHECK                                                                                                    |
| *    | CHANNEL SELECTION       |                                                                                                    |
| 1    | AVERAGER                | $CRC = x^0 + x^2 + x + 1$                                                                                                    |
|      | CYCLIC REDUNDANCY CHECK |                                                                                                    |
|      |                         | This module provides a bi-directional check of the data integrity exchanged over the I2O interface. Using the CRC & CCITT polynomial for CRC computation, an 8 bit CRC is appended to every byte from the device while also evaluating the CRC of incoming bytes. |
|      |                         |                                                                                                    |
|      |                         |                                                                                                    |
|      |                         |                                                                                                    |
|      |                         |                                                                                                    |
|      |                         |                                                                                                    |
|      |                         |                                                                                                    |
|      |                         | <= PREVIOUS NEXT >>                                                                                                    |

Figure 11. CRC Function Polynomial

#### 3.3.3 Data Capture Tab

The data capture tab displays the conversion results of the sampled data of the enabled channels. As Figure 12 shows, clicking the red **Capture** button commences a sample data set. This page also displays the sampling mode configuration used to capture the data. There is also a checkmark option to repeatedly capture the sample size selected. This tab features two pages to display both the analog input and the digital inputs:

- Analog Inputs: The sample and conversion results for each enabled analog input is displayed in this
  page. The results can be displayed in three methods: time domain, Fast Fourier transform (FFT), and
  histogram.
- Digital Inputs: The enabled digital input channels are displayed in this page.

ADS7066 File Options Tools Help ħ Digital IP **Monitor Data** Operating Mode: Manual ф () SCLK(kHz) 5000 Capture Data () Samples/Channel 2048 () Input Chan Over Sampling Rate 0 • (i) Sample Rate(ksps) 100 All AIN Repeated C AIN2 TimeDomain Histogram AIN3 AIN4 Analog Channel Min (Codes) Max (Codes) Mean (Codes) Pk-to-Pk (Codes Std Dev[o] (0 AIN5 NFB Eff Res 1 AIN6 AIN7 62226 32026.418 60233 21245 0 8.122 AINO 1993 9.625 Display: In Codes 🔻 AVDD: 2.5 (V) Q + # 60k 501 Code 30 20 101 500 1000 1500 2000 Samples 🗐 👄 🔺 COM5:9600 Hardware Con

See Section 3.3.3.1 for more information on capturing data.

Figure 12. ADS7066 Data Capture Tab

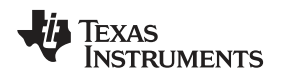

### 3.3.3.1 Analog Input Data Capture Features

This section describes the features available in the *Analog IP* data capture display of the GUI. This page auto updates to reflect the inputs in Section 3.3.2.2 based on the channel-specific configuration and displays the configuration.

The analog input page provides an interface to the conversion results of the analog input channels. Analog data is captured, as shown in Figure 13, by clicking on the **Capture Data** button. The analog inputs page also provides user options for the following:

- Number of samples per the enabled analog input channels
- · A drop-down option for increasing the oversampling rate
- · A drop-down option to change the SCLK frequency
- A drop-down option for entering the desired sampling rate
- A drop-down option for selecting input channel displayed when in manual mode. When in Autosequence, all channel selected would be displayed simultaneously

The *Analog IP* also displays a table with helpful attributes of the sampled data. The minimum and maximum sample code are displayed, followed by the peak-to-peak range of the sampled data. The standard deviation in codes, noise-free bits (NFB), and the effective resolution are also automatically displayed after every data capture.

Within the Analog IP page, the captured samples can be displayed in three different formats:

- Time Domain
- Fast Fourier Transform (FFT)
- Histogram

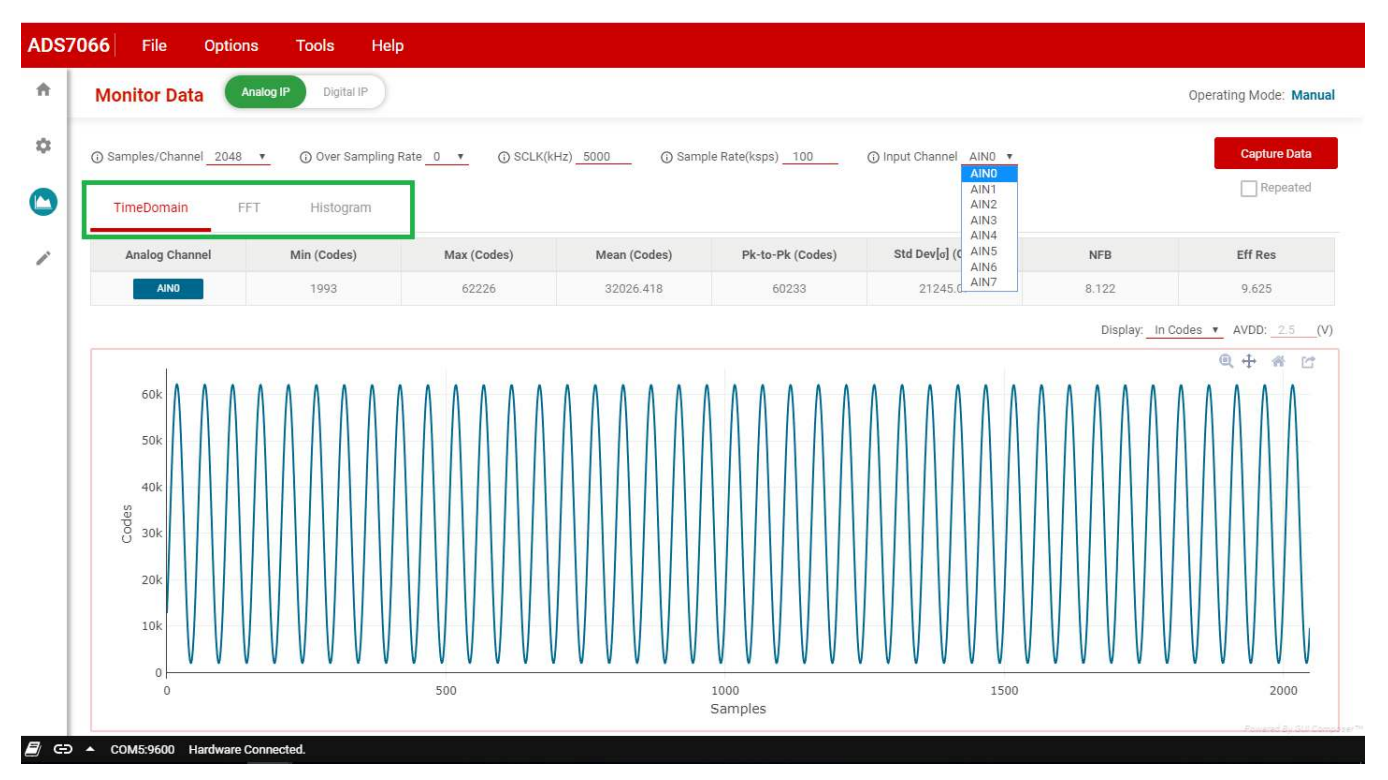

Figure 13. Analog IP Data Capture Tab Options

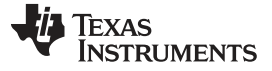

#### 3.3.3.1.1 Time Domain Display

The time domain graph displays the conversion results of an analog input channel of the sampled data set. The data captured is displayed as code value vs sample number. The number of samples can be increased in the *Samples/Channel* drop-down menu. The data can also be displayed in the volt equivalent of sample captured instead of the code value, based in the AVDD.

When in manual mode, the graph can only display one analog input conversion results at a time; the dropdown option *Input Channel* allows changing which channel is displayed. When the device is operating in auto-sequence mode, all the analog input channels selected will be displayed on the graph.

The data can also be exported by clicking the last icon at the right corner of the graph display.

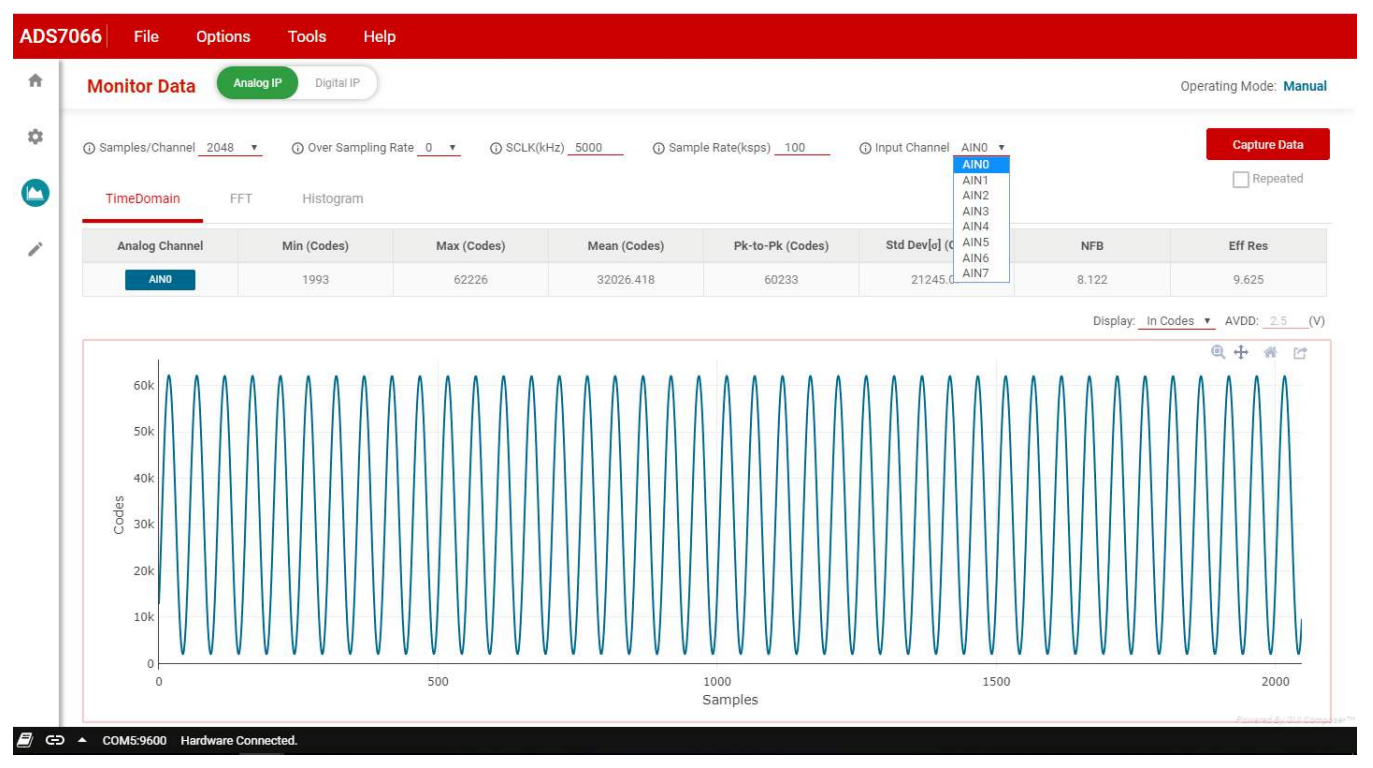

Figure 14. Time Domain Display

## 3.3.3.1.2 FFT

The *Analog IP* can display the FFT of the data captured. This will only display data if the analog input is AC.

The FFT tab displays a table with the fundamental frequency of the input, followed by the noise floor level, SNR, SFDR, THD, and SINAD. The effective number of bits (ENOB) and the number harmonics shown is also displayed in the table.

**NOTE:** This image was taken using a incomplete version of the GUI. The device and EVM can perform to data sheet specifications. The latest GUI version available will show correct performance results

| Freq (KPG) Fund | These of the state of the state | ice Wiener (destroys | man (day)            | PERMICIPAL CONT | THE CARD                           | PRINT (49)                                 | ENOD (shine)                                      | Hamaalaa                                                  |
|-----------------|----------------------------------------------------------------------------------------------------|----------------------|----------------------|-----------------|------------------------------------|--------------------------------------------|---------------------------------------------------|-----------------------------------------------------------|
| 2.063           | -0.710                                                                                                    | -83.114              | 86.605               | 109.971         | -77.489                            | 76.986                                     | 12.495                                            | Harmonics<br>H 🗸                                          |
|                 |                                                                                                    |                      |                      |                 |                                    |                                            |                                                   |                                                           |
|                 | H2                                                                                                    |                      |                      |                 |                                    |                                            |                                                   |                                                           |
|                 | 7.063<br>T                                                                                                    | 7<br>T               | 2.063 -0.710 -02.114 | 7               | 2.063 0.710 -83.114 86.605 109.971 | 2.063 0.710 -83.114 86.605 109.971 -77.459 | 2.063 -0.710 83.114 86.605 100.971 -77.459 76.996 | 2.063 -0.710 -03.114 06.605 109.971 -77.459 76.996 12.496 |

Figure 15. FFT Display

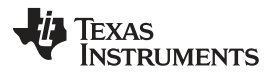

ADS7066 EVM Initial Setup

3.3.3.1.3

# Histogram Graph Display

The conversion results can also be shown as a histogram through the histogram tab (shown in Figure 16) within the *Analog IP* page.

| + |                 |            |              |                       |                           |                           |                                  |       |                        |
|---|-----------------|------------|--------------|-----------------------|---------------------------|---------------------------|----------------------------------|-------|------------------------|
|   | Monitor Dat     | a Analog I | P Digital IP |                       |                           |                           |                                  |       | Operating Mode: Manual |
| • | ③ Samples/Chann | el 2048 🔻  | () Over Samp | ling Rate 0 🔻 🛈 SCLK( | (Hz) <u>5000</u> (j) Samj | ole Rate(ksps) <u>100</u> | ⑦ Input Channel AIN0 ▼           |       | Capture Data           |
|   | TimeDomain      | FFT        | Histogram    | _                     |                           |                           |                                  |       | Repeated               |
| / | Analog Chan     | nel        | Min (Codes)  | Max (Codes)           | Mean (Codes)              | Pk-to-Pk (Codes)          | Std $\text{Dev}[\sigma]$ (Codes) | NFB   | Eff Res                |
|   | AINO            |            | 1993         | 62226                 | 32026.418                 | 60233                     | 21245.07                         | 0.122 | 1.625                  |
|   |                 |            | 1000         |                       |                           | 3000<br>Codes             |                                  |       |                        |

Figure 16. Histogram Graph Display

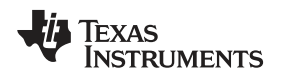

# 3.3.4 Digital Input Page

The digital input page displays the enabled digital input channels as configured in Figure 9. As an example channel 6 was configured as a digital input. All digital input channels enabled will be displayed on this page and indicate the present logic state, respectively.

| ADS | 7066  | File      | Options            | Tools   | Help |  |  |                                       |
|-----|-------|-----------|--------------------|---------|------|--|--|---------------------------------------|
| A   | Мо    | nitor Dat | a Analog IF        | Digital | P    |  |  | Operating Mode: Manual                |
| Φ   |       | C Refresh | All                |         |      |  |  |                                       |
| 0   |       | CHANNEL   | б <sub>GPI 6</sub> |         |      |  |  |                                       |
| 1   |       | Pin Value |                    |         |      |  |  |                                       |
|     | -     |           |                    |         |      |  |  |                                       |
|     |       |           |                    |         |      |  |  |                                       |
|     |       |           |                    |         |      |  |  |                                       |
|     |       |           |                    |         |      |  |  |                                       |
|     |       |           |                    |         |      |  |  |                                       |
|     |       |           |                    |         |      |  |  |                                       |
|     |       |           |                    |         |      |  |  |                                       |
|     |       |           |                    |         |      |  |  |                                       |
|     |       |           |                    | Al and  |      |  |  | Powered By GUI Composer <sup>TM</sup> |
|     | ⊃ ▲ C | OM5:9600  | lardware Connec    | ted.    |      |  |  |                                       |

## Figure 17. Digital Input Page Display

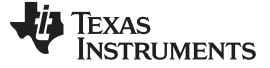

### 3.4 Register Map

Figure 18 shows the register map for the ADS7066 device. On the top right corner are options to read registers individually or read all the registers, or write an individual register. Users can choose to have the register values modified in the GUI to be written on the device instantaneously by selecting the *Immediate Write* option or later using the *Deferred Write* drop-down option. In the field view, the registers are broken down into the configurable bits it controls. When making changes in the *Field View*, the bit being changed is highlighted in yellow in the register map.

The register settings can also be saved in an external file to be loaded back into the GUI through the *File*  $\rightarrow$  *Save Registers* menu selection. This allows for different setting configurations to be saved and easily implemented into the GUI by loading it back through the *File*  $\rightarrow$  *Load Registers* menu item.

The register configurations can also be saved as a comma-separated values (CSV) file containing the register address and content as configured in the GUI. This allows the user to configure the device easily through the GUI as desired, and then export the respective register addresses and content to reference when creating firmware.

| Register Map                               |         | Auto Read | Off   |   | 1       | RE            | ad regis         | STER  | read all | REGISTERS   | Immediate Wr                            |
|--------------------------------------------|---------|-----------|-------|---|---------|---------------|------------------|-------|----------|-------------|-----------------------------------------|
| Q Search Registers by name or address (0x) |         |           |       |   | <b></b> |               | Search Bitfields |       | -        |             |                                         |
| Register Name                              | Address | Value     | 7 6 5 |   | В<br>4  | Bits<br>4 3 2 |                  | 2 1 0 |          | GENERAL_CFG |                                         |
| ▼ Registers                                |         |           |       |   |         |               |                  |       |          |             | Registers / GENERAL CEG / REF_EN[7]     |
| SYSTEM_STATUS                              | 0x00    | 0x81      | 1     | 0 | 0       | 0             | 0                | 0     | 0        | 1           | REF EN                                  |
| GENERAL_CFG                                | 0x01    | 0x00      | 0     | 0 | 0       | 0             | 0                | 0     | 0        | 0           | Internal reference is powered down      |
| DATA_CFG                                   | 0x02    | 0x00      | 0     | 0 | 0       | 0             | 0                | 0     | 0        | 0           | · · · · · · · · · · · · · · · · · · ·   |
| OSR_CFG                                    | 0x03    | 0x00      | 0     | 0 | 0       | 0             | 0                | 0     | 0        | 0           | Registers / GENERAL_CFG / CRC_EN[6]     |
| OPMODE_CFG                                 | 0x04    | 0x00      | 0     | 0 | 0       | 0             | 0                | 0     | 0        | 0           | CRC_EN                                  |
| PIN_CFG_LSB                                | 0x05    | 0xC0      | 1     | 1 | 0       | 0             | 0                | 0     | 0        | 0           | CRC module disabled                     |
| GPI0_CFG_LSB                               | 0x07    | 0x80      | 1     | 0 | 0       | 0             | 0                | 0     | 0        | 0           | Registers / GENERAL CEG / RESERVED[5:4] |
| GP0_DRIVE_CFG_LSB                          | 0x09    | 0x00      | 0     | 0 | 0       | 0             | 0                | 0     | 0        | 0           |                                         |
| GP0_OUTPUT_VALUE_LSB                       | 0x0B    | 0x00      | 0     | 0 | 0       | 0             | 0                | 0     | 0        | 0           | -                                       |
| GPI_VALUE_LSB                              | 0x0D    | 0x00      | 0     | 0 | 0       | 0             | 0                | 0     | 0        | 0           | Registers / GENERAL_CFG / RANGE[3]      |
| SEQUENCE_CFG                               | 0x10    | 0x00      | 0     | 0 | 0       | 0             | 0                | 0     | 0        | 0           | RANGE                                   |
| CHANNEL_SEL                                | 0x11    | 0x00      | 0     | 0 | 0       | 0             | 0                | 0     | 0        | 0           | Input range of the ADC is 1x VREF       |
| AUTO_SEQ_CHSEL_LSB                         | 0x12    | 0x3F      | 0     | 0 | 1       | 1             | 1                | 1     | 1        | 1           |                                         |
| DIAGNOSTICS_KEY                            | 0xBF    | 0x00      | 0     | 0 | 0       | 0             | 0                | 0     | 0        | 0           | Registers / GENERAL_CFG / CH_RST[2]     |
| BIT_WALK                                   | 0xC0    | 0x00      | 0     | 0 | 0       | 0             | 0                | 0     | 0        | 0           | CH_RS1                                  |
| BIT_SAMPLE_LSB                             | 0xC1    | 0x00      | 0     | 0 | 0       | 0             | 0                | 0     | 0        | 0           | Normal operation                        |
| BIT_SAMPLE_MSB                             | 0xC2    | 0x00      | 0     | 0 | 0       | 0             | 0                | 0     | 0        | 0           | Registers / GENERAL_CFG / CAL[1]        |
|                                            |         |           |       |   |         |               |                  |       |          |             | CAL                                     |
|                                            |         |           |       |   |         |               |                  |       |          |             | Normal operation 🔻                      |

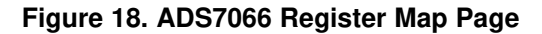

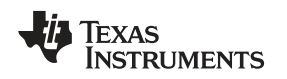

## 4 Input Signal-Conditioning Block on the ADS7066EVM

For applications where the input signal requires additional conditioning before the ADC input, the ADS7066EVM has an onboard signal-conditioning path on channel 0. The input signal header, J5 is connected to the amplifier input, OPA325. By default, this signal-conditioning block is populated on the evaluation board as a non-inverting buffer using the OPA325 device. The board has a provision to bypass the operational amplifier (U5) based on the signal conditioning requirement. To bypass this block, remove the R21 0- $\Omega$  resistor and populate R26. See Section 5.3 for more details.

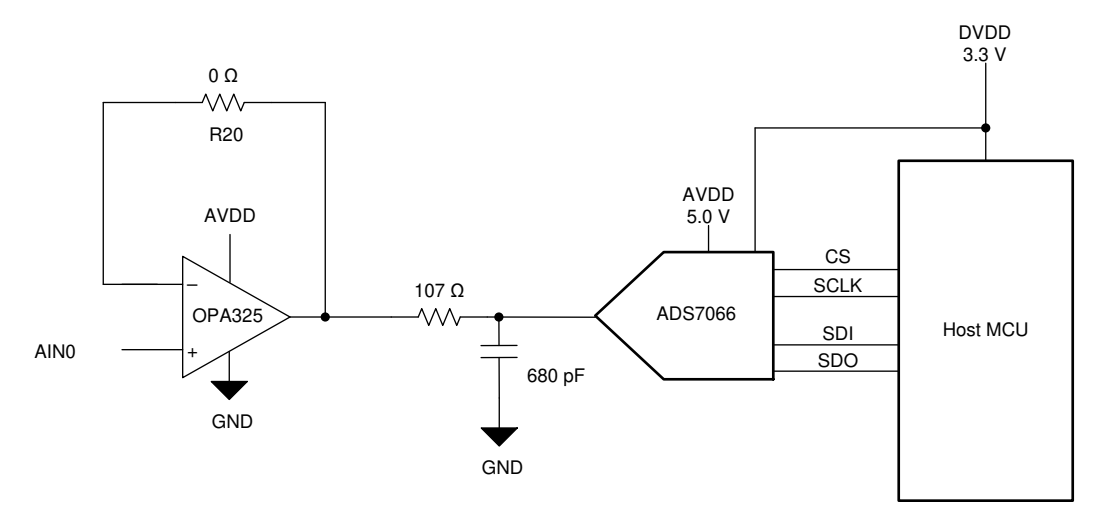

Figure 19. Channel 0 Input Signal Conditioning Block

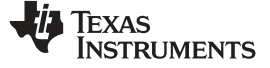

# 5 Bill of Materials, Printed Circuit Board Layout, and Schematics

This section contains the ADS7066 bill of materials (BOM), printed circuit board (PCB) layout, and schematics.

# 5.1 Bill of Materials

Table 3 lists the bill of materials (BOM) for the ADS7066EVM.

| Table 3. Bill of Ma | terials |
|---------------------|---------|
|---------------------|---------|

| Designator                      | Quantity | Description                                                                                        | Manufacturer Part Number | Manufacturer                |
|---------------------------------|----------|----------------------------------------------------------------------------------------------------|--------------------------|-----------------------------|
| C2                              | 1        | CAP, CERM, 1 μF, 25 V, ±10%, X7R, 0603                                                             | C0603C105K3RACTU         | Kemet                       |
| C4                              | 1        | CAP, CERM, 10 µF, 10 V, ±20%, X7R, 0805                                                            | C0805C106M8RACTU         | Kemet                       |
| C5,                             | 1        | CAP, CERM, 47 µF, 10 V, ±20%, X5R, 0805                                                            | GRM21BR61A476ME15L       | MuRata                      |
| C6, C7, C8, C9                  | 4        | CAP, CERM, 1 µF, 6.3 V, ±20%, X7R, 0402                                                            | GRM155R70J105MA12D       | MuRata                      |
| C10, C11, C12, C13, C14,<br>C15 | 6        | CAP, CERM, 330 pF, 50 V, ±1%, C0G/NP0, 0402                                                        | GRM1555C1H331FA01J       | MuRata                      |
| C16, C18                        | 2        | CAP, CERM, 0.1 μF, 25 V, ±10%, X5R, 0603                                                           | CL10A104KA8NNNC          | Samsung Electro-Mechanics   |
| C17                             | 1        | CAP, CERM, 680 pF, 25 V, ±5%, C0G/NP0, 0402                                                        | GRM1555C1E681JA01D       | MuRata                      |
| D2                              | 1        | LED, Red, SMD                                                                                      | LTST-C150CKT             | Lite-On                     |
| J1, J3                          | 2        | Receptacle, 2.54 mm, 10 × 2, Tin, TH                                                               | SSQ-110-03-T-D           | Samtec                      |
| J5                              | 1        | Header, 100 mil, 6 × 2, Tin, TH                                                                    | PEC06DAAN                | Sullins Connector Solutions |
| J6                              | 1        | Header, 100 mil, 2x1, Tin, TH                                                                      | SSQ-110-03-T-D           | Samtec                      |
| R1, R6,R7                       | 3        | RES, 0, 5%, 0.1 W, 0603                                                                            | RC0603JR-070RL           | Yageo                       |
| R4                              | 1        | RES, 0.22, 1%, 0.125 W, AEC-Q200 Grade 0, 0402                                                     | ERJ-2BQFR22X             | Panasonic                   |
| R5, R20, R21                    | 3        | RES, 0, 1%, 0.1 W, AEC-Q200 Grade 0, 0603                                                          | RMCF0603ZT0R00           | Stackpole Electronics Inc   |
| R9, R10, R11, R12, R13,<br>R14  | 6        | RES, 1.00 kΩ, 1%, 0.1 W, 0402                                                                      | ERJ-2RKF1001X            | Panasonic                   |
| R15, R16, R17, R18, R28         | 5        | RES, 100 k, 1%, 0.063 W, AEC-Q200 Grade 0, 0402                                                    | CRCW0402100KFKED         | Vishay-Dale                 |
| R23, R24                        | 2        | RES, 10.0 kΩ, 1%, 0.063 W, 0402                                                                    | RC0402FR-0710KL          | Yageo America               |
| R25                             | 1        | RES, 2.20 kΩ, 1%, 0.1 W, 0603                                                                      | RC0603FR-072K2L          | Yageo                       |
| R27                             | 1        | RES, 1.00 M, 1%, 0.1 W, 0402                                                                       | ERJ-2RKF1004X            | Panasonic                   |
| R29                             | 1        | RES, 49.9, 1%, 0.063 W, AEC-Q200 Grade 0, 0402                                                     | CRCW040249R9FKED         | Vishay-Dale                 |
| TP4, TP5                        | 2        | Test Point, Multipurpose, Black, TH                                                                | 5011                     | Keystone                    |
| U2                              | 1        | 5 ppm/C High-Precision Voltage Reference with Integrated High-Bandwidth Buffer, DGK0008A (VSSOP-8) | REF6025IDGKR             | Texas Instruments           |
| U3                              | 1        | Small, 8-Channel, 12-bit ADC with I2C Interface, GPIOs and CRC, RTE0016C_WF (WQFN-16)              | ADS7066RTE               | Texas Instruments           |
| U4                              | 1        | I2C BUS EEPROM (2-Wire), TSSOP-B8                                                                  | BR24G32FVT-3AGE2         | Texas Instruments           |
| U5                              | 1        | CMOS Amplifier 1 Circuit Rail-to-Rail SOT-23-5                                                     | OPA325IDBVR              | Texas Instruments           |

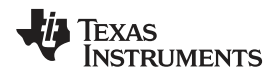

# 5.2 PCB Layout

Figure 20 through Figure 22 illustrate the EVM PCB layouts.

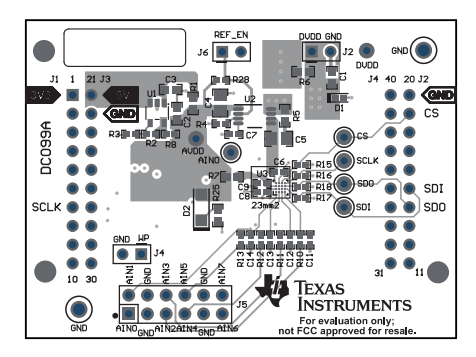

Figure 20. ADS7066 EVM PCB Top Layer

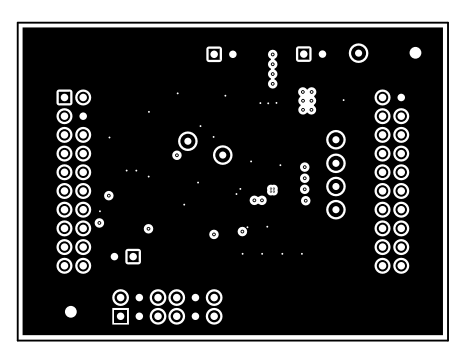

Figure 21. ADS7066 EVM PCB Ground Layer

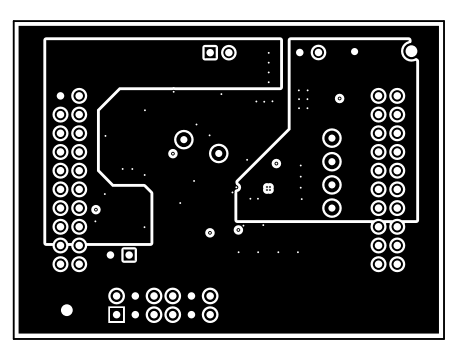

Figure 22. ADS7066 EVM PCB Power Plane Layer

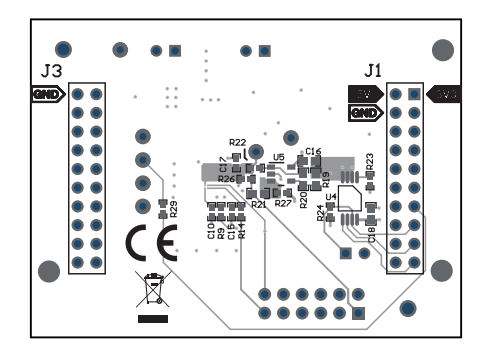

Figure 23. ADS7066 EVM PCB Bottom Layer

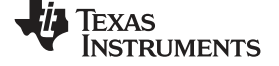

# 5.3 Schematics

Figure 24 illustrates the ADS7066 EVM schematics.

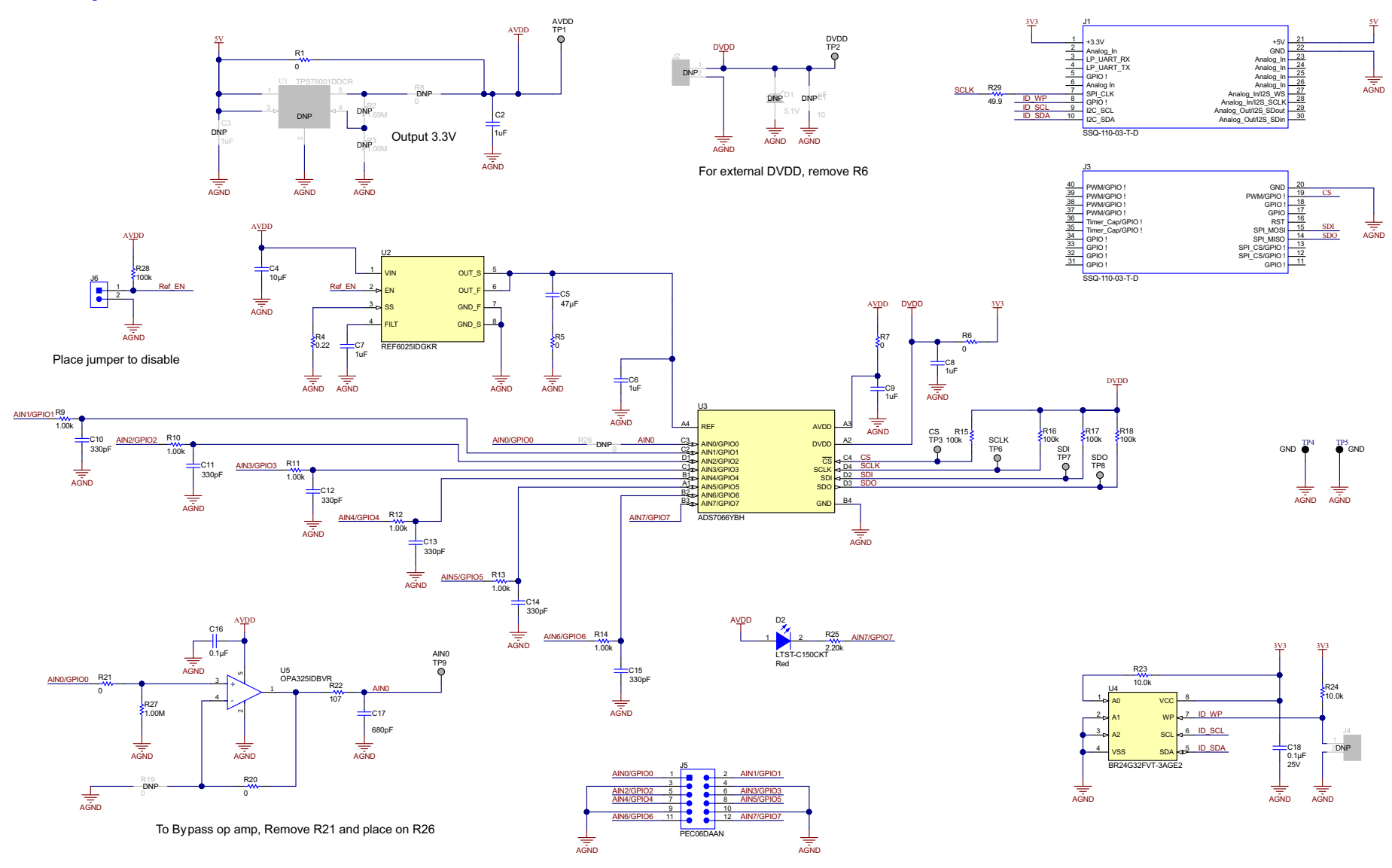

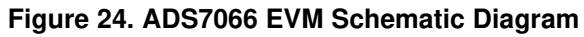

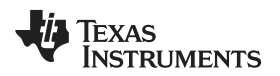

# **Revision History**

# NOTE: Page numbers for previous revisions may differ from page numbers in the current version.

| Ch | nanges from Original (February 2020) to A Revision               | Page |
|----|------------------------------------------------------------------|------|
| •  | Updated many portions of EVM user's guide for release to market. | 1    |

#### STANDARD TERMS FOR EVALUATION MODULES

- 1. Delivery: TI delivers TI evaluation boards, kits, or modules, including any accompanying demonstration software, components, and/or documentation which may be provided together or separately (collectively, an "EVM" or "EVMs") to the User ("User") in accordance with the terms set forth herein. User's acceptance of the EVM is expressly subject to the following terms.
  - 1.1 EVMs are intended solely for product or software developers for use in a research and development setting to facilitate feasibility evaluation, experimentation, or scientific analysis of TI semiconductors products. EVMs have no direct function and are not finished products. EVMs shall not be directly or indirectly assembled as a part or subassembly in any finished product. For clarification, any software or software tools provided with the EVM ("Software") shall not be subject to the terms and conditions set forth herein but rather shall be subject to the applicable terms that accompany such Software
  - 1.2 EVMs are not intended for consumer or household use. EVMs may not be sold, sublicensed, leased, rented, loaned, assigned, or otherwise distributed for commercial purposes by Users, in whole or in part, or used in any finished product or production system.
- 2 Limited Warranty and Related Remedies/Disclaimers:
  - 2.1 These terms do not apply to Software. The warranty, if any, for Software is covered in the applicable Software License Agreement.
  - 2.2 TI warrants that the TI EVM will conform to TI's published specifications for ninety (90) days after the date TI delivers such EVM to User. Notwithstanding the foregoing, TI shall not be liable for a nonconforming EVM if (a) the nonconformity was caused by neglect, misuse or mistreatment by an entity other than TI, including improper installation or testing, or for any EVMs that have been altered or modified in any way by an entity other than TI, (b) the nonconformity resulted from User's design, specifications or instructions for such EVMs or improper system design, or (c) User has not paid on time. Testing and other quality control techniques are used to the extent TI deems necessary. TI does not test all parameters of each EVM. User's claims against TI under this Section 2 are void if User fails to notify TI of any apparent defects in the EVMs within ten (10) business days after delivery, or of any hidden defects with ten (10) business days after the defect has been detected.
  - 2.3 TI's sole liability shall be at its option to repair or replace EVMs that fail to conform to the warranty set forth above, or credit User's account for such EVM. TI's liability under this warranty shall be limited to EVMs that are returned during the warranty period to the address designated by TI and that are determined by TI not to conform to such warranty. If TI elects to repair or replace such EVM, TI shall have a reasonable time to repair such EVM or provide replacements. Repaired EVMs shall be warranted for the remainder of the original warranty period. Replaced EVMs shall be warranted for a new full ninety (90) day warranty period.

# WARNING

Evaluation Kits are intended solely for use by technically qualified, professional electronics experts who are familiar with the dangers and application risks associated with handling electrical mechanical components, systems, and subsystems.

User shall operate the Evaluation Kit within TI's recommended guidelines and any applicable legal or environmental requirements as well as reasonable and customary safeguards. Failure to set up and/or operate the Evaluation Kit within TI's recommended guidelines may result in personal injury or death or property damage. Proper set up entails following TI's instructions for electrical ratings of interface circuits such as input, output and electrical loads.

NOTE:

EXPOSURE TO ELECTROSTATIC DISCHARGE (ESD) MAY CAUSE DEGREDATION OR FAILURE OF THE EVALUATION KIT; TI RECOMMENDS STORAGE OF THE EVALUATION KIT IN A PROTECTIVE ESD BAG.

3 Regulatory Notices:

3.1 United States

3.1.1 Notice applicable to EVMs not FCC-Approved:

**FCC NOTICE:** This kit is designed to allow product developers to evaluate electronic components, circuitry, or software associated with the kit to determine whether to incorporate such items in a finished product and software developers to write software applications for use with the end product. This kit is not a finished product and when assembled may not be resold or otherwise marketed unless all required FCC equipment authorizations are first obtained. Operation is subject to the condition that this product not cause harmful interference to licensed radio stations and that this product accept harmful interference. Unless the assembled kit is designed to operate under part 15, part 18 or part 95 of this chapter, the operator of the kit must operate under the authority of an FCC license holder or must secure an experimental authorization under part 5 of this chapter.

3.1.2 For EVMs annotated as FCC – FEDERAL COMMUNICATIONS COMMISSION Part 15 Compliant:

#### CAUTION

This device complies with part 15 of the FCC Rules. Operation is subject to the following two conditions: (1) This device may not cause harmful interference, and (2) this device must accept any interference received, including interference that may cause undesired operation.

Changes or modifications not expressly approved by the party responsible for compliance could void the user's authority to operate the equipment.

#### FCC Interference Statement for Class A EVM devices

NOTE: This equipment has been tested and found to comply with the limits for a Class A digital device, pursuant to part 15 of the FCC Rules. These limits are designed to provide reasonable protection against harmful interference when the equipment is operated in a commercial environment. This equipment generates, uses, and can radiate radio frequency energy and, if not installed and used in accordance with the instruction manual, may cause harmful interference to radio communications. Operation of this equipment in a residential area is likely to cause harmful interference in which case the user will be required to correct the interference at his own expense.

#### FCC Interference Statement for Class B EVM devices

NOTE: This equipment has been tested and found to comply with the limits for a Class B digital device, pursuant to part 15 of the FCC Rules. These limits are designed to provide reasonable protection against harmful interference in a residential installation. This equipment generates, uses and can radiate radio frequency energy and, if not installed and used in accordance with the instructions, may cause harmful interference to radio communications. However, there is no guarantee that interference will not occur in a particular installation. If this equipment does cause harmful interference to radio or television reception, which can be determined by turning the equipment off and on, the user is encouraged to try to correct the interference by one or more of the following measures:

- Reorient or relocate the receiving antenna.
- Increase the separation between the equipment and receiver.
- Connect the equipment into an outlet on a circuit different from that to which the receiver is connected.
- Consult the dealer or an experienced radio/TV technician for help.
- 3.2 Canada

3.2.1 For EVMs issued with an Industry Canada Certificate of Conformance to RSS-210 or RSS-247

#### Concerning EVMs Including Radio Transmitters:

This device complies with Industry Canada license-exempt RSSs. Operation is subject to the following two conditions:

(1) this device may not cause interference, and (2) this device must accept any interference, including interference that may cause undesired operation of the device.

#### Concernant les EVMs avec appareils radio:

Le présent appareil est conforme aux CNR d'Industrie Canada applicables aux appareils radio exempts de licence. L'exploitation est autorisée aux deux conditions suivantes: (1) l'appareil ne doit pas produire de brouillage, et (2) l'utilisateur de l'appareil doit accepter tout brouillage radioélectrique subi, même si le brouillage est susceptible d'en compromettre le fonctionnement.

#### **Concerning EVMs Including Detachable Antennas:**

Under Industry Canada regulations, this radio transmitter may only operate using an antenna of a type and maximum (or lesser) gain approved for the transmitter by Industry Canada. To reduce potential radio interference to other users, the antenna type and its gain should be so chosen that the equivalent isotropically radiated power (e.i.r.p.) is not more than that necessary for successful communication. This radio transmitter has been approved by Industry Canada to operate with the antenna types listed in the user guide with the maximum permissible gain and required antenna impedance for each antenna type indicated. Antenna types not included in this list, having a gain greater than the maximum gain indicated for that type, are strictly prohibited for use with this device.

#### Concernant les EVMs avec antennes détachables

Conformément à la réglementation d'Industrie Canada, le présent émetteur radio peut fonctionner avec une antenne d'un type et d'un gain maximal (ou inférieur) approuvé pour l'émetteur par Industrie Canada. Dans le but de réduire les risques de brouillage radioélectrique à l'intention des autres utilisateurs, il faut choisir le type d'antenne et son gain de sorte que la puissance isotrope rayonnée équivalente (p.i.r.e.) ne dépasse pas l'intensité nécessaire à l'établissement d'une communication satisfaisante. Le présent émetteur radio a été approuvé par Industrie Canada pour fonctionner avec les types d'antenne énumérés dans le manuel d'usage et ayant un gain admissible maximal et l'impédance requise pour chaque type d'antenne. Les types d'antenne non inclus dans cette liste, ou dont le gain est supérieur au gain maximal indiqué, sont strictement interdits pour l'exploitation de l'émetteur

- 3.3 Japan
  - 3.3.1 Notice for EVMs delivered in Japan: Please see http://www.tij.co.jp/lsds/ti\_ja/general/eStore/notice\_01.page 日本国内に 輸入される評価用キット、ボードについては、次のところをご覧ください。 http://www.tij.co.jp/lsds/ti\_ja/general/eStore/notice\_01.page
  - 3.3.2 Notice for Users of EVMs Considered "Radio Frequency Products" in Japan: EVMs entering Japan may not be certified by TI as conforming to Technical Regulations of Radio Law of Japan.

If User uses EVMs in Japan, not certified to Technical Regulations of Radio Law of Japan, User is required to follow the instructions set forth by Radio Law of Japan, which includes, but is not limited to, the instructions below with respect to EVMs (which for the avoidance of doubt are stated strictly for convenience and should be verified by User):

- 1. Use EVMs in a shielded room or any other test facility as defined in the notification #173 issued by Ministry of Internal Affairs and Communications on March 28, 2006, based on Sub-section 1.1 of Article 6 of the Ministry's Rule for Enforcement of Radio Law of Japan,
- 2. Use EVMs only after User obtains the license of Test Radio Station as provided in Radio Law of Japan with respect to EVMs, or
- 3. Use of EVMs only after User obtains the Technical Regulations Conformity Certification as provided in Radio Law of Japan with respect to EVMs. Also, do not transfer EVMs, unless User gives the same notice above to the transferee. Please note that if User does not follow the instructions above, User will be subject to penalties of Radio Law of Japan.

【無線電波を送信する製品の開発キットをお使いになる際の注意事項】 開発キットの中には技術基準適合証明を受けて

いないものがあります。 技術適合証明を受けていないもののご使用に際しては、電波法遵守のため、以下のいずれかの 措置を取っていただく必要がありますのでご注意ください。

- 1. 電波法施行規則第6条第1項第1号に基づく平成18年3月28日総務省告示第173号で定められた電波暗室等の試験設備でご使用 いただく。
- 2. 実験局の免許を取得後ご使用いただく。
- 3. 技術基準適合証明を取得後ご使用いただく。
- なお、本製品は、上記の「ご使用にあたっての注意」を譲渡先、移転先に通知しない限り、譲渡、移転できないものとします。 上記を遵守頂けない場合は、電波法の罰則が適用される可能性があることをご留意ください。 日本テキサス・イ

ンスツルメンツ株式会社

#### 東京都新宿区西新宿6丁目24番1号

西新宿三井ビル

- 3.3.3 Notice for EVMs for Power Line Communication: Please see http://www.tij.co.jp/lsds/ti\_ja/general/eStore/notice\_02.page 電力線搬送波通信についての開発キットをお使いになる際の注意事項については、次のところをご覧ください。http://www.tij.co.jp/lsds/ti\_ja/general/eStore/notice\_02.page
- 3.4 European Union
  - 3.4.1 For EVMs subject to EU Directive 2014/30/EU (Electromagnetic Compatibility Directive):

This is a class A product intended for use in environments other than domestic environments that are connected to a low-voltage power-supply network that supplies buildings used for domestic purposes. In a domestic environment this product may cause radio interference in which case the user may be required to take adequate measures.

#### 4 EVM Use Restrictions and Warnings:

- 4.1 EVMS ARE NOT FOR USE IN FUNCTIONAL SAFETY AND/OR SAFETY CRITICAL EVALUATIONS, INCLUDING BUT NOT LIMITED TO EVALUATIONS OF LIFE SUPPORT APPLICATIONS.
- 4.2 User must read and apply the user guide and other available documentation provided by TI regarding the EVM prior to handling or using the EVM, including without limitation any warning or restriction notices. The notices contain important safety information related to, for example, temperatures and voltages.
- 4.3 Safety-Related Warnings and Restrictions:
  - 4.3.1 User shall operate the EVM within TI's recommended specifications and environmental considerations stated in the user guide, other available documentation provided by TI, and any other applicable requirements and employ reasonable and customary safeguards. Exceeding the specified performance ratings and specifications (including but not limited to input and output voltage, current, power, and environmental ranges) for the EVM may cause personal injury or death, or property damage. If there are questions concerning performance ratings and specifications, User should contact a TI field representative prior to connecting interface electronics including input power and intended loads. Any loads applied outside of the specified output range may also result in unintended and/or inaccurate operation and/or possible permanent damage to the EVM and/or interface electronics. Please consult the EVM user guide prior to connecting any load to the EVM output. If there is uncertainty as to the load specification, please contact a TI field representative. During normal operation, even with the inputs and outputs kept within the specified allowable ranges, some circuit components may have elevated case temperatures. These components include but are not limited to linear regulators, switching transistors, pass transistors, current sense resistors, and heat sinks, which can be identified using the information in the associated documentation. When working with the EVM, please be aware that the EVM may become very warm.
  - 4.3.2 EVMs are intended solely for use by technically qualified, professional electronics experts who are familiar with the dangers and application risks associated with handling electrical mechanical components, systems, and subsystems. User assumes all responsibility and liability for proper and safe handling and use of the EVM by User or its employees, affiliates, contractors or designees. User assumes all responsibility and liability to ensure that any interfaces (electronic and/or mechanical) between the EVM and any human body are designed with suitable isolation and means to safely limit accessible leakage currents to minimize the risk of electrical shock hazard. User assumes all responsibility and liability for any improper or unsafe handling or use of the EVM by User or its employees, affiliates, contractors or designees.
- 4.4 User assumes all responsibility and liability to determine whether the EVM is subject to any applicable international, federal, state, or local laws and regulations related to User's handling and use of the EVM and, if applicable, User assumes all responsibility and liability for compliance in all respects with such laws and regulations. User assumes all responsibility and liability for proper disposal and recycling of the EVM consistent with all applicable international, federal, state, and local requirements.
- Accuracy of Information: To the extent TI provides information on the availability and function of EVMs, TI attempts to be as accurate as possible. However, TI does not warrant the accuracy of EVM descriptions, EVM availability or other information on its websites as accurate, complete, reliable, current, or error-free.
- 6. Disclaimers:
  - 6.1 EXCEPT AS SET FORTH ABOVE, EVMS AND ANY MATERIALS PROVIDED WITH THE EVM (INCLUDING, BUT NOT LIMITED TO, REFERENCE DESIGNS AND THE DESIGN OF THE EVM ITSELF) ARE PROVIDED "AS IS" AND "WITH ALL FAULTS." TI DISCLAIMS ALL OTHER WARRANTIES, EXPRESS OR IMPLIED, REGARDING SUCH ITEMS, INCLUDING BUT NOT LIMITED TO ANY EPIDEMIC FAILURE WARRANTY OR IMPLIED WARRANTIES OF MERCHANTABILITY OR FITNESS FOR A PARTICULAR PURPOSE OR NON-INFRINGEMENT OF ANY THIRD PARTY PATENTS, COPYRIGHTS, TRADE SECRETS OR OTHER INTELLECTUAL PROPERTY RIGHTS.
  - 6.2 EXCEPT FOR THE LIMITED RIGHT TO USE THE EVM SET FORTH HEREIN, NOTHING IN THESE TERMS SHALL BE CONSTRUED AS GRANTING OR CONFERRING ANY RIGHTS BY LICENSE, PATENT, OR ANY OTHER INDUSTRIAL OR INTELLECTUAL PROPERTY RIGHT OF TI, ITS SUPPLIERS/LICENSORS OR ANY OTHER THIRD PARTY, TO USE THE EVM IN ANY FINISHED END-USER OR READY-TO-USE FINAL PRODUCT, OR FOR ANY INVENTION, DISCOVERY OR IMPROVEMENT, REGARDLESS OF WHEN MADE, CONCEIVED OR ACQUIRED.
- 7. USER'S INDEMNITY OBLIGATIONS AND REPRESENTATIONS. USER WILL DEFEND, INDEMNIFY AND HOLD TI, ITS LICENSORS AND THEIR REPRESENTATIVES HARMLESS FROM AND AGAINST ANY AND ALL CLAIMS, DAMAGES, LOSSES, EXPENSES, COSTS AND LIABILITIES (COLLECTIVELY, "CLAIMS") ARISING OUT OF OR IN CONNECTION WITH ANY HANDLING OR USE OF THE EVM THAT IS NOT IN ACCORDANCE WITH THESE TERMS. THIS OBLIGATION SHALL APPLY WHETHER CLAIMS ARISE UNDER STATUTE, REGULATION, OR THE LAW OF TORT, CONTRACT OR ANY OTHER LEGAL THEORY, AND EVEN IF THE EVM FAILS TO PERFORM AS DESCRIBED OR EXPECTED.

- 8. Limitations on Damages and Liability:
  - 8.1 *General Limitations.* IN NO EVENT SHALL TI BE LIABLE FOR ANY SPECIAL, COLLATERAL, INDIRECT, PUNITIVE, INCIDENTAL, CONSEQUENTIAL, OR EXEMPLARY DAMAGES IN CONNECTION WITH OR ARISING OUT OF THESE TERMS OR THE USE OF THE EVMS, REGARDLESS OF WHETHER TI HAS BEEN ADVISED OF THE POSSIBILITY OF SUCH DAMAGES. EXCLUDED DAMAGES INCLUDE, BUT ARE NOT LIMITED TO, COST OF REMOVAL OR REINSTALLATION, ANCILLARY COSTS TO THE PROCUREMENT OF SUBSTITUTE GOODS OR SERVICES, RETESTING, OUTSIDE COMPUTER TIME, LABOR COSTS, LOSS OF GOODWILL, LOSS OF PROFITS, LOSS OF SAVINGS, LOSS OF USE, LOSS OF DATA, OR BUSINESS INTERRUPTION. NO CLAIM, SUIT OR ACTION SHALL BE BROUGHT AGAINST TI MORE THAN TWELVE (12) MONTHS AFTER THE EVENT THAT GAVE RISE TO THE CAUSE OF ACTION HAS OCCURRED.
  - 8.2 *Specific Limitations.* IN NO EVENT SHALL TI'S AGGREGATE LIABILITY FROM ANY USE OF AN EVM PROVIDED HEREUNDER, INCLUDING FROM ANY WARRANTY, INDEMITY OR OTHER OBLIGATION ARISING OUT OF OR IN CONNECTION WITH THESE TERMS, EXCEED THE TOTAL AMOUNT PAID TO TI BY USER FOR THE PARTICULAR EVM(S) AT ISSUE DURING THE PRIOR TWELVE (12) MONTHS WITH RESPECT TO WHICH LOSSES OR DAMAGES ARE CLAIMED. THE EXISTENCE OF MORE THAN ONE CLAIM SHALL NOT ENLARGE OR EXTEND THIS LIMIT.
- 9. Return Policy. Except as otherwise provided, TI does not offer any refunds, returns, or exchanges. Furthermore, no return of EVM(s) will be accepted if the package has been opened and no return of the EVM(s) will be accepted if they are damaged or otherwise not in a resalable condition. If User feels it has been incorrectly charged for the EVM(s) it ordered or that delivery violates the applicable order, User should contact TI. All refunds will be made in full within thirty (30) working days from the return of the components(s), excluding any postage or packaging costs.
- 10. Governing Law: These terms and conditions shall be governed by and interpreted in accordance with the laws of the State of Texas, without reference to conflict-of-laws principles. User agrees that non-exclusive jurisdiction for any dispute arising out of or relating to these terms and conditions lies within courts located in the State of Texas and consents to venue in Dallas County, Texas. Notwithstanding the foregoing, any judgment may be enforced in any United States or foreign court, and TI may seek injunctive relief in any United States or foreign court.

Mailing Address: Texas Instruments, Post Office Box 655303, Dallas, Texas 75265 Copyright © 2019, Texas Instruments Incorporated

#### IMPORTANT NOTICE AND DISCLAIMER

TI PROVIDES TECHNICAL AND RELIABILITY DATA (INCLUDING DATASHEETS), DESIGN RESOURCES (INCLUDING REFERENCE DESIGNS), APPLICATION OR OTHER DESIGN ADVICE, WEB TOOLS, SAFETY INFORMATION, AND OTHER RESOURCES "AS IS" AND WITH ALL FAULTS, AND DISCLAIMS ALL WARRANTIES, EXPRESS AND IMPLIED, INCLUDING WITHOUT LIMITATION ANY IMPLIED WARRANTIES OF MERCHANTABILITY, FITNESS FOR A PARTICULAR PURPOSE OR NON-INFRINGEMENT OF THIRD PARTY INTELLECTUAL PROPERTY RIGHTS.

These resources are intended for skilled developers designing with TI products. You are solely responsible for (1) selecting the appropriate TI products for your application, (2) designing, validating and testing your application, and (3) ensuring your application meets applicable standards, and any other safety, security, or other requirements. These resources are subject to change without notice. TI grants you permission to use these resources only for development of an application that uses the TI products described in the resource. Other reproduction and display of these resources is prohibited. No license is granted to any other TI intellectual property right or to any third party intellectual property right. TI disclaims responsibility for, and you will fully indemnify TI and its representatives against, any claims, damages, costs, losses, and liabilities arising out of your use of these resources.

TI's products are provided subject to TI's Terms of Sale (www.ti.com/legal/termsofsale.html) or other applicable terms available either on ti.com or provided in conjunction with such TI products. TI's provision of these resources does not expand or otherwise alter TI's applicable warranties or warranty disclaimers for TI products.

Mailing Address: Texas Instruments, Post Office Box 655303, Dallas, Texas 75265 Copyright © 2020, Texas Instruments Incorporated